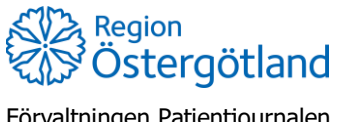

Förvaltningen Patientjournalen Medicinsk teknik, HSS

## Registrera på uppdrag - vårdadministratör

Rollen *vårdadministratör* kan på uppdrag registrera antingen vaccination utifrån en färdig ordination, alternativt både ordination och vaccination. De flöden som kan användas beskrivs i nedanstående tre checklistor:

- Registrera ordination och vaccination av enstaka vaccin på uppdrag
- Registrera ordination och vaccination av flera vaccin på uppdrag
- Registrera vaccination/-er utifrån befintlig ordination på uppdrag

*Obs!* Enbart ordination kan inte registreras av vårdadministratör. Vid muntlig ordination – om vaccinerande sjuksköterska själv ska dokumentera vaccinationen – så behöver även ordinationen registreras av sjuksköterskan i samband med vaccinationen.

## Registrera ordination och vaccination av enstaka vaccin på uppdrag

- 1. Sök fram patient via flik **Kunder** uppe i högermenyn.
- 2. Klicka på **Starta vaccination** i vyn **Visa kund** (Vid behov lägg till kundgrupp/priogrupp)
- 3. Klicka på knappen Snabbvaccinering under rubrik Genvägar
- 4. Välj vaccinatörens namn i listan Välj vaccinatör
- 5. Välj ordinatörens namn i listan Välj ordinatör
- 6. Kontrollera att rätt hälsodeklaration är vald, om inte byt i rullisten.
- 7. Fyll i svaren i hälsodeklarationen om denna inte är ifylld
- 8. Kontrollera/ändra ordinationsinformationen
  - a. Vaccin
  - b. Intervall
  - c. Dos
  - d. Dosering
  - e. Administration
  - f. Lokalisation
  - g. SMS bockas enbart i om patienten ska boka eventuell nästa dos själv
- 9. Klicka på Nästa (Om avvikande svar angivits, klicka Nästa igen)
- 10. Kontrollera datum
- 11. Välj batchnummer
- 12. Klicka på Slutför vaccination

Registreringen behöver signeras i efterhand av ordinatör och vaccinatör, se checklista *Signera enbart*.

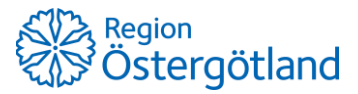

Förvaltningen Patientjournalen Medicinsk teknik, HSS

2022-04-13 Anna Götmar

## Registrera ordination och vaccination av flera vaccin på uppdrag

En gemensam registrering med flera vaccin måste ha samma hälsodeklaration, ordinatör, vaccinatör och vaccinationsdatum.

- 1. Sök fram patient via flik Kunder uppe i högermenyn.
- 2. Klicka på Starta vaccination i vyn Visa kund.
- 3. Lägg till kundgrupp om detta är rutin för aktuell vaccination.
- 4. Kontrollera att rätt hälsodeklaration är vald, om inte byt i rullisten.
- 5. Fyll i svaren i hälsodeklarationen om denna inte är ifylld.
- 6. Klicka på **Nästa** (Om avvikande svar angivits, klicka Nästa igen)
- 7. Lägg till aktuella vaccin genom att välja i listan och klicka på Lägg till.
- 8. Kontrollera/ändra ordinationsinformationen för respektive vaccin:
  - a. Intervall
  - b. Dos
  - c. Dosering
  - d. Administration
  - e. Lokalisation
  - f. SMS bockas enbart i om patienten ska boka eventuell nästa dos själv
- 9. Välj vaccinatörens namn i listan Välj vaccinatör
- 10. Välj ordinatörens namn i listan Välj ordinatör
- 11. Klicka på Nästa.
- 12. Kontrollera datum.
- 13. Välj batchnummer för respektive vaccin.
- 14. Klicka på Slutför vaccination.

Registreringarna behöver signeras i efterhand av ordinatör och vaccinatör, se checklista *Signera enbart*.

Registrera vaccination/-er utifrån befintlig ordination på uppdrag

- 1. Sök fram patient via flik Kunder uppe i högermenyn
- 2. I vyn Visa kund klicka på den gula raden under rubrik Ordinationer
- 3. Kontrollera/fyll i svaren i hälsodeklarationen
- 4. Klicka på Nästa (Om avvikande svar angivits, klicka Nästa igen)
- 5. Kontrollera/ändra ordinationsinformationen för vaccinet/respektive vaccin:
  - a. Intervall
  - b. Dos
  - c. Dosering
  - d. Administration
  - e. Lokalisation
  - f. SMS bockas enbart i om patienten ska boka andra dosen själv
- 6. Välj vaccinatörens namn i listan Välj vaccinatör
- 7. Klicka på Nästa
- 8. Kontrollera/ändra datum
- 9. Välj batchnummer för alla ingående vaccin (ett eller flera)
- 10. Klicka på Slutför vaccination

Registreringarna behöver signeras i efterhand av vaccinatör, se checklista Signera enbart.